## Suivre un de nos circuits sur le terrain avec un tel portable et Openrunner

Serge 14 octobre 2024

1/ Activer les « données mobiles » et « position » sur votre tel portable

2/ Aller sur notre site et cliquer sur « voir plannings – sorties – circuits »

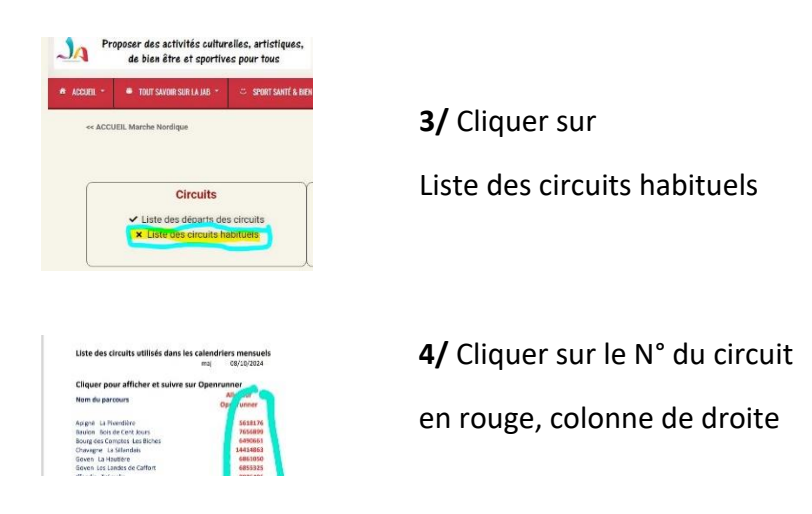

**Nota** : selon le système d'exploitation sur votre tel portable Openrunner vous demandera ou non d'ouvrir un compte. Si c'est le cas, ce sera une seule fois.

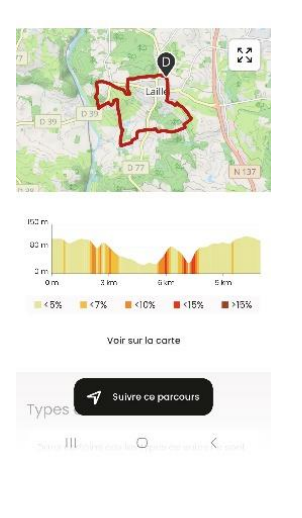

5/ Cliquer sur « suivre ce parcours »

en noir en bas de l'écran

Nota : pendant la marche vous pouvez (option) mettre le tel

en mode avion pour économiser la batterie. Seul GPS est utilisé

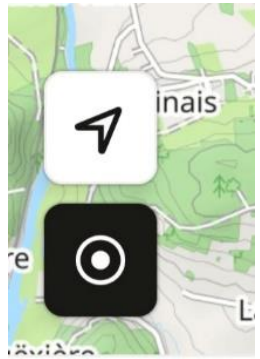

6/ A la fin du parcours appuyer 1 seconde
sur le carré noir en bas à gauche
et suivre les instructions. Désactiver le mode avion si activé.
Le parcours réellement effectué se trouve dans « Historique »

Si vous téléchargez la liste des circuits dans votre téléphone, la fois prochaine vous pourrez passer de l'étape 1/ à l'étape 4/ directement.